## YATAY GEÇİŞ BAŞVURU NUMARASI ÖĞRENME KILAVUZU

1- Tarayıcı adres çubuğuna <u>https://obs.acibadem.edu.tr/oibs/hoa\_app</u> yazılarak Yatay Geçiş Öğrenci Başvuru Sistemi login ekranına erişilir. Yatay geçiş başvurusu için oluşturduğunuz hesabın kullanıcı adı ve şifresini kullanarak login olabilirsiniz.

| Acıbadem Mehmet Ali A                                                                                                    | Aydınlar Üniversitesi |
|----------------------------------------------------------------------------------------------------|-----------------------|
| English                                                                                                    |                       |
| E-Posta<br>Şifre<br>Sayıların Toplamı<br>Sayıların Toplamı<br>Sayıların Toplamı<br>Yeni bir hesap oluştur<br>Şifremi Unuttum |                       |
| Oturum Açmak İçin Kalan Süre 04:10                                                                                           |                       |
| <b>(2) © ©</b>                                                                                                    |                       |

2- Yatay Geçiş Öğrenci Başvuru Sistemi'e login olduktan sonra mevcut başvurunuzun yanındaki "Göster" butonuna tıklayarak başvuru bilgileriniz görüntüleyebilirsiniz.

|                                                | Acıbadem Mehmet Ali Ay                       | vdınlar Üniver           | sitesi                       | ʻatay Geçiş Ōğrenci Başvuru Sistemi |                  |  |
|------------------------------------------------|----------------------------------------------|--------------------------|------------------------------|-------------------------------------|------------------|--|
| İlan Edilen Başvuru                            | ılar                                         |                          |                              |                                     |                  |  |
| Başvuru Adı                                    | KURUMLARARASI YATAY GEÇİŞ BAŞVURULARI- (LİSA | NS- ÖN LİSANS-YURT DIŞI) | Başvuru Dönemi 2020-2021 Gü  | z <u>İlan Açıklamaları</u>          | Yeni Başvuru Yap |  |
| Başvuru Adı                                    | KURUMLARARASI YATAY GEÇİŞ BAŞVURULARI- ( TIP | FAKÜLTESİ-YURT DIŞI) Ba  | şvuru Dönemi 2020-2021 Güz   | İlan Açıklamaları                   | Yeni Başvuru Yap |  |
| Başvuru Adı                                    | KURUMLARARASI YATAY GEÇİŞ BAŞVURULARI- ( TIP | FAKÜLTESİ-YURT İÇİ) Başı | vuru Dönemi 2020-2021 Güz    | İlan Açıklamaları                   | Yeni Başvuru Yap |  |
| Başvuru Adı                                    | KURUMLARARASI YATAY GEÇİŞ BAŞVURULARI- (LİSA | NS- ÖN LİSANS-YURT İÇİ)  | Başvuru Dönemi 2020-2021 Güz | İlan Açıklamaları                   | Yeni Başvuru Yap |  |
| Başvuru Adı                                    | KURUM İÇİ YATAY GEÇİŞ BAŞVURULARI Başvuru Dö | nemi 2020-2021 Güz       |                              | İlan Açıklamaları                   | Yeni Başvuru Yap |  |
| Başvuru Adı                                    | MERKEZİ PUANA GÖRE (EK MADDE -1) YATAY GEÇİŞ | BAŞVURULARI Başvuru Dö   | nemi 2020-2021 Güz           | İlan Açıklamaları                   | Yeni Başvuru Yap |  |
| Mevcut Başvurularım (1 adet başvuru kaydı var) |                                              |                          |                              |                                     |                  |  |
| Başvuru Adı                                    | KURUM İÇİ YATAY GEÇİŞ BAŞVURULARI            | Sonuçların İlan Tarihi   | 14.08.2020 10:00             |                                     |                  |  |
| Başvuru Durumu                                 | Onaylandı                                    | Açıklama                 | BAŞVURUNUZ ALINMIŞTIR.       |                                     | Göster           |  |
| Başlangıç Tarihi                               | 08.07.2020 10:00                             |                          |                              |                                     |                  |  |
| Bitiş Tarihi                                   | 29.07.2020 17:30                             |                          |                              |                                     |                  |  |
| Seçilen Program                                | Anestezi                                     |                          |                              |                                     |                  |  |

3- "Başvuru Numarası" bilgisine başvuru bilgilerinizin görüntülendiği ekrandan ulaşabilirsiniz.

| Başvuru İnceleme                                                                                     |                                                                                                    |  |  |  |
|----------------------------------------------------------------------------------------------------|----------------------------------------------------------------------------------------------------|--|--|--|
| Başvuru Durumu<br>Onaylandı                                                                          | Başvuru Tarih Aralığı : 08.07.2020 10:00-29.07.2020 17:30<br>İlan Tarihi : 14.08.2020 10:00                                                                                                    |  |  |  |
| Genel Basyuru Acıklamaları                                                                           | Kurum İçi Yatay Geçiş                                                                                                    |  |  |  |
| Başvuru İlanı                                                                                        | Acıbadem Mehmet Ali Aydınlar Üniversitesi bölüm/programlarına kayıtlı bir öğrencinin üniversite içindeki aynı düzeydeki (lisanstan lisansa, ön lisanstan ön<br>diğer diploma programlarına geçişini ifade eder. Kurum içi yatay geçiş ile öğrenci kabulu YÖK'ün "Yükseköğretim Kurumlarında Ön Lisans ve Lisans Düz<br>Prooramlar Arasında Gecis. Cift Anadal. Yanda ile Kurumlar Arası Kredi Transferi Yapılması Esaslarına İliskin Yönetmelik" |  |  |  |
| Kimlik Bilgileri                                                                                     | Üniversitesi Lisans, Ön Lisans Diploma Programlarına Yatay Geçiş Yönergesi" hükümlerine göre yapılır.                                                                                                    |  |  |  |
| İletişim Bilgileri                                                                                   | Öğrenci Belgesi ve Transkript belgeleri öğrenci işleri tarafından başvurunuza eklenecektir.                                                                                                    |  |  |  |
| Başvuru Bilgileri                                                                                    |                                                                                                    |  |  |  |
| Eğitim Bilgileri                                                                                     |                                                                                                    |  |  |  |
| Belgeler                                                                                             |                                                                                                    |  |  |  |
| Program Tercihleri                                                                                   |                                                                                                    |  |  |  |
| Başvuru Tarihi 29.07.2020<br>Başvuru Numarası 5                                                      |                                                                                                    |  |  |  |
| Başvurunuzun tamamlanabilmesi için Kabul ediyorum kutucuğu işaretlenerek kaydedilmesi gerekmektedir. |                                                                                                    |  |  |  |
| 2 Bu formda girdiğim bilgilerin doğru olduğunu kabul ve taahhüt ediyorum. Yazdır                     |                                                                                                    |  |  |  |